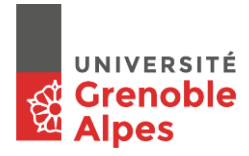

## **MOODLE – DEPOT DE DEVOIR « PRODUCTION ECRITE »**

| a) | Cliquez su    | r 💄     | EVOIR - SUMMARY SUBMISSION                                                                                                    |                                      |                                    |  |  |
|----|---------------|---------|----------------------------------------------------------------------------------------------------|--------------------------------------|------------------------------------|--|--|
| b) | Cliquez sur « | r « Ajo | Ajouter un travail »                                                                                                    |                                      |                                    |  |  |
|    |               |         | DEVOIR - SUMMARY SUBMISSION<br>1. N'oubliez pas de nommer le fichier word de la façon suivante : Prénom_NOM.<br>Statut de remise |                                      |                                    |  |  |
|    |               |         | Statut des travaux remis                                                                                                    | Aucune tentative                     |                                    |  |  |
|    |               |         | Statut de l'évaluation                                                                                                    | Non évalué                           |                                    |  |  |
|    |               |         | Dernière modification                                                                                                    | -                                    |                                    |  |  |
|    |               |         | Commentaires                                                                                                    | <ul> <li>Commentaires (0)</li> </ul> |                                    |  |  |
|    |               | _       |                                                                                                    | <b>→</b> ⊂                           | Ajouter un travail                 |  |  |
|    |               |         |                                                                                                    | Vou                                  | s n'avez pas encore remis de trava |  |  |

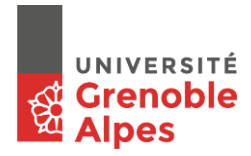

|  | DEVOIR - SUMMARY SUBMISSION<br>1. N'oubliez pas de nommer le fichier word de la façon suivante : Prénom_NOM.<br>L'ensemble des fichiers envoyés seront soumis au service de détection de plagiat de Compilatio |                                  |  |  |  |  |  |  |
|--|----------------------------------------------------------------------------------------------------|----------------------------------|--|--|--|--|--|--|
|  |                                                                                                    |                                  |  |  |  |  |  |  |
|  |                                                                                                    |                                  |  |  |  |  |  |  |
|  | Remises de fichiers                                                                                                    | Fichiers<br>Chara_KORNILAKI.docx |  |  |  |  |  |  |
|  |                                                                                                    | Enregistrer Annuler              |  |  |  |  |  |  |

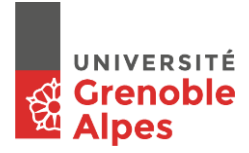

e) Si vous le souhaitez, vous pouvez ajouter un « Commentaire » qui accompagnera votre devoir.

| EVOIR - SUMMARY SUBMISSI                   | ON                                                                            |
|--------------------------------------------|-------------------------------------------------------------------------------|
| N'oubliez pas de nommer le fichier word de | la façon suivante : Prénom_NOM.                                               |
| tatut de remise                            |                                                                               |
| tatut des travaux remis                    | Remis pour évaluation                                                         |
| itatut de l'évaluation                     | Non évalué                                                                    |
| Dernière modification                      | mercredi 14 novembre 2018, 11:16                                              |
| emises de fichiers                         | Chara_KORNILAKI.docx                                                          |
| ommentaires                                | Commentaires (0) Ajouter un commentaire. Enregistrer le commentaire   Annuler |
|                                            | Modifier le travail                                                           |

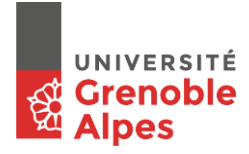

f) Si vous le souhaitez, vous pouvez « Modifier votre travail » en rajoutant par exemple d'autres fichiers ou supprimer et remplacer les fichiers enregistrés.

| 1. N'oubliez pas de nommer le fichier word de la façon suivante : Prénom_NOM. |                                                                            |  |  |  |  |
|-------------------------------------------------------------------------------|----------------------------------------------------------------------------|--|--|--|--|
| Statut de remise                                                              |                                                                            |  |  |  |  |
| Statut des travaux remis                                                      | emis pour évaluation                                                       |  |  |  |  |
| Statut de l'évaluation                                                        | Nonaralué                                                                  |  |  |  |  |
| Dernière modification                                                         | mercredi 4 novembre 2018, 11:16                                            |  |  |  |  |
| Remises de fichiers                                                           | Chara_KORNILAKI.docx                                                       |  |  |  |  |
| Commentaires                                                                  | Commentaires (0) Ajouter un commentaire registrer le commentaire   Annuler |  |  |  |  |
|                                                                               | Modifier le travail                                                        |  |  |  |  |

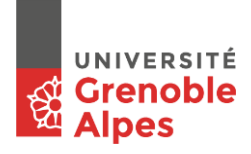

## g) Cliquez sur « Envoyer le devoir »

Attention !!! Une fois le devoir envoyé, <u>il ne vous sera plus possible de le modifier</u> (si vous voulez par exemple rajouter d'autres fichiers ou de le remplacer par un autre si vous vous êtes trompés).

| Statu da Irkvaluation       Non évalué         Denniere modification       jeudi 19 avril 2018, 13.32         Texte en ligne       tel je rédige mon texte                                                                                                    | Statut de remise         |                                                                                                    |
|----------------------------------------------------------------------------------------------------|--------------------------|----------------------------------------------------------------------------------------------------|
| Statute di Velvaluation       Non velue         Dernière modification       jeuri 2018, 13.22         Tatte en ligne       + it jeuri digitario mon texte                                                                                                    | Statut des travaux remis | Brouillon (non remis)                                                                                                    |
| Derrière modification jeudi 19 avril 2018, 13.32   Tota en ligne <ul> <li>i, jer édige mon texte</li></ul>                                                                                                    | Statut de l'évaluation   | Non évalué                                                                                                    |
| Tate en ligne       Ici, je rédige mon texte         Remises de fichiers       Ici, je rédige mon texte         Commentaires       Ici Commentail (0)         Modifier le traveil       Modifier le traveil         Modifier votre traveil remiss       Envoyer le devoir         Ute tois ce devoir envoyé, vous ne pourrez plus y effectuer de modification. | Dernière modification    | jeudi 19 avril 2018, 13:32                                                                                                    |
| Remises de fichiers       Commentaires         Commentaires       Commentair (0)         Modifier le travail       Modifier votre travail remis         Envoyer le devoir       Une fois ce devoir envoyé, vous ne pourrez plus y effectuer de modification.                                                                                                   | Texte en ligne           | +<br>Ici, je rédige mon texte                                                                                                    |
| Commentaires Commentair (0) Modifier le travail Modifier votre travail remis Envoyer le devoir Une fois ce devoir envoyé, vous ne pourrez plus y effectuer de modification.                                                                                                    | Remises de fichiers      | Cevoir_PE_Prenom_NOM.docx                                                                                                    |
|                                                                                                    | Commentaires             | Commentail ()<br>Modifier le travail<br>Modifier votre travail remis<br>Envoyer le devoir<br>Une fois ce devoir envoyé, vous ne pourrez plus y effectuer de modification. |

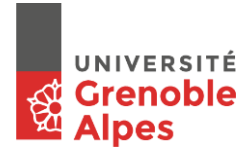

h) Puis, cliquez sur « continuer » pour finaliser le dépôt de votre dévoir.

Voulez-vous vraiment remettre votre travail pour évaluation ? Vous ne pourrez plus effectuer de changement.

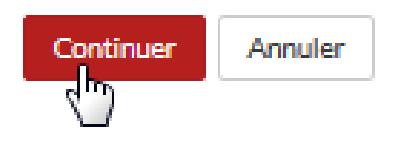

**BON TRAVAIL !**